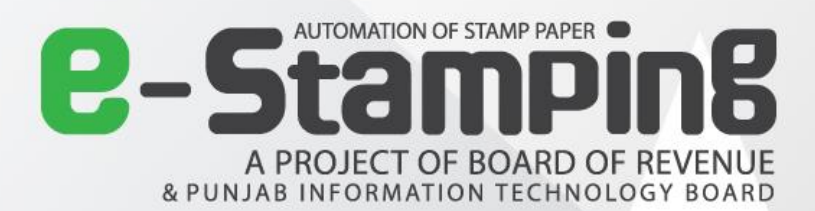

# **BOR Portal** User Guide (Refund Clerk)

TAX

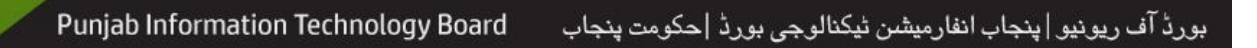

# Table of Contents

| Ρ | urpo | se                            | 2  |
|---|------|-------------------------------|----|
| В | OR R | efund Clerk Portal            | 2  |
| 1 | Le   | ogin Screen                   | 2  |
| 2 | v    | Velcome Page                  | 3  |
| 3 | R    | efund Stamp                   | 3  |
|   | 3.1  | Refund Stamp Process          | 4  |
|   | a)   | Refund Initiated              | 4  |
|   | b)   | Refund Cancelled or Completed | 7  |
| 4 | R    | efund Challan                 | 10 |
|   | 4.1  | Refund Challan Process        | 11 |
|   | a)   | Refund Initiated              | 11 |
|   | b)   | Refund Cancelled or Completed | 14 |
| 5 | U    | lser Activity Log             | 17 |
|   |      |                               |    |

# Purpose

The purpose of this document is to guide BOR Refund Clerk, who has the rights to access application for Refund Stamp and Refund Challan. This user manual will help step-wise to how to process initialization of refund stamp or challan, their cancellation, completion and other features of this portal.

# **BOR Refund Clerk Portal**

### 1 Login Screen

At first step, authorized users will login to this system through a link provided by administrator. Login screen (fig: 1) will appear as shown below:

|                        |                       |                                          |                        | Log in |
|------------------------|-----------------------|------------------------------------------|------------------------|--------|
| Log                    | J In                  |                                          |                        |        |
| Welcome to e-Stamping. | User Name<br>Password | Use your accoun<br>eStampRetundClerk<br> | t to log in.<br>1<br>2 |        |

Figure 1: Login

- 1. Enter User Name.
- 2. Enter Password.

Click on Log In button to enter into system.

# 2 Welcome Page

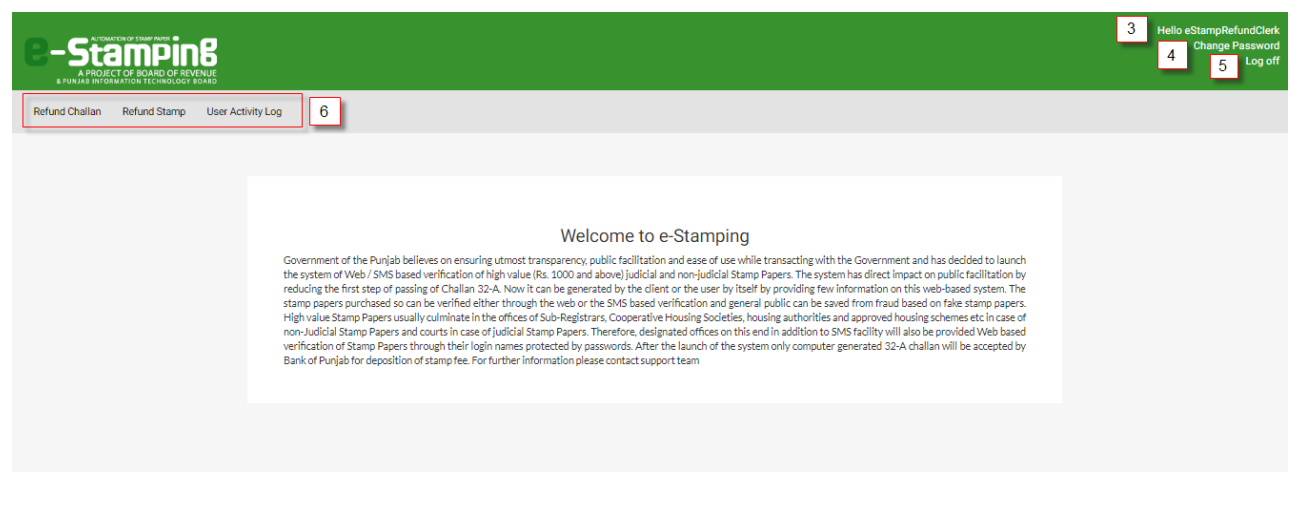

Figure 2: Welcome Page

- 3. After successfully login to system, Username will be displayed on top right corner.
- 4. If user wants to change the password, click on Change Password.
- 5. To signing out from the application, click on Log Off.
- 6. Three main features for BOR refund clerk will be displayed on main screen:
  - a) Refund Stamp
  - b) Refund Challan
  - c) User Activity Log

#### 3 Refund Stamp

|                         |   | Refund Stamp |  |
|-------------------------|---|--------------|--|
| <b>Q</b> Refund e-Stamp |   |              |  |
| 7 1DD9E1590C7C0B1F      | ø | Q SEARCH 8   |  |
|                         |   |              |  |

Figure 3: Refund Stamp

- 7. Enter unique 16 digits e-Stamp ID in search field.
- 8. Click on Search button.

#### 3.1 Refund Stamp Process

#### a) Refund Initiated

|   | Refund Stamp                                                                                                    |            |                |                   |                        |                       |               |  |
|---|----------------------------------------------------------------------------------------------------|------------|----------------|-------------------|------------------------|-----------------------|---------------|--|
| ۹ | Refund e-Stamp                                                                                                    |            |                |                   |                        |                       |               |  |
|   | 1DD9E1590C7C0B1F                                                                                                    | Ø          |                | Q SEARCH          |                        |                       |               |  |
| Ċ | Refund Applicati                                                                                                    | on Input   |                |                   |                        |                       |               |  |
|   | Refund Application Number Refund Application Date                                                                                                 |            |                |                   |                        |                       |               |  |
| ø | 🕅 Refund Stamp Pa                                                                                                    | id Duties  |                |                   |                        |                       |               |  |
| 0 | <ul> <li>Refund(Stamp Duty + Deficient Stamp Duty)</li> <li>Refund Deficient Stamp Duty</li> </ul>                                                |            |                |                   |                        |                       |               |  |
| - | Stamp Details                                                                                                    |            |                |                   |                        |                       |               |  |
|   | Stamp Number:     Stamp Status:       1DD9E1590C7C0B1F     Stamp Issued       Total Stamp Amount (Rs.):     Total Stamp Pages:       16,089     2 |            |                |                   |                        |                       |               |  |
|   | Challan Number                                                                                                    | Туре       | Branch<br>Code | Payment Reference | Payment Time           | Stamp Amount<br>(Rs.) | Refund Status |  |
|   | 20163EC16B66E0D7                                                                                                    | Original   | 0146           | 106               | 27/May/2016 9:21:07 AM | 10,989                | -             |  |
|   | 201805CD49C7AEAE                                                                                                    | Deficiency | 0320           | 6750563481444165  | 20/Aug/2018 4:07:30 PM | 5,100                 | -             |  |

Figure 4: Refund Stamp Process

- **9.** By placing the unique 16 digit e-Stamp number above screen (fig: 4) will be displayed, which is showing the status of the Stamp.
- **10.** Refund clerk can choose his desired refund stamp duty e.g. Refund (Stamp Duty + Deficient Stamp Duty) or Refund deficient Stamp duty.
- 11. Enter Refund Application Number and Refund Application Date (optional).

| Agent Details                                                                                                    |                 |              |   |  |  |  |  |
|----------------------------------------------------------------------------------------------------|-----------------|--------------|---|--|--|--|--|
| Agent Name:         CNIC:           Zahid lqbal         34101-5876862-3           Contact:         0302-6636851                                                      |                 |              |   |  |  |  |  |
| 🐮 Seller                                                                                                    |                 |              |   |  |  |  |  |
| Name                                                                                                    | CNIC            | Contact      |   |  |  |  |  |
| Zafar Iqbal S/O Hadayat Uallha                                                                                                    | 34101-2562875-3 | 0321-7432517 | ۲ |  |  |  |  |
| Name                                                                                                    | CNIC            | Contact      |   |  |  |  |  |
| Name                                                                                                    | CNIC            | Contact      |   |  |  |  |  |
| Muhammad Sadiq S/O Mukhtar Ahmad etc                                                                                                    | 34101-0798529-9 | 0307-7115434 | ۲ |  |  |  |  |
| INITIATE REFUND STAMP PAPER PROCESS       12         Figure 5: Initiated Refund Stamp Paper Process         12. Click on Initiate Refund Stamp Paper Process button. |                 |              |   |  |  |  |  |
|                                                                                                    |                 |              |   |  |  |  |  |
| Observe Defensed Institute a                                                                                                    |                 |              |   |  |  |  |  |

| Stamp Keruna initiated                                                                        |                            |  |  |  |  |  |
|-----------------------------------------------------------------------------------------------|----------------------------|--|--|--|--|--|
|                                                                                               |                            |  |  |  |  |  |
| nd Refund Stamp                                                                               |                            |  |  |  |  |  |
| Refund process for the e-Stamp paper <b>1DD9E1590C7C0B1F</b> has been initiated successfully. | 13 PRINT SCREEN GO TO HOME |  |  |  |  |  |
|                                                                                               |                            |  |  |  |  |  |
|                                                                                               |                            |  |  |  |  |  |

Figure 6: Stamp Refund Initiated

**13.** After successfully initiated the refund, click on **Print Screen** button to get acknowledgement.

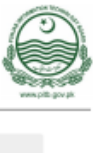

| Stamp Dotails                                                         |                  |             |                  |                            |                                                     |                    |                           |  |
|-----------------------------------------------------------------------|------------------|-------------|------------------|----------------------------|-----------------------------------------------------|--------------------|---------------------------|--|
| Stamp Details                                                         |                  |             |                  |                            |                                                     |                    |                           |  |
| Stamp Number:<br>1DD9E1590C7C0B1F<br>Total Stamp Amount (Rs<br>16,089 | ?<br>5.):        |             |                  | Stam<br>Star<br>Iotal<br>2 | np Status:<br>mp Refund Initiated<br>I Stamp Pages: | 14                 |                           |  |
| Challan Number                                                        | Туре             | Branch Code | Payment Re       | ference                    | Payment Time                                        | Stamp Amount (Rs.) | Refund Status             |  |
| 20163EC16B66E0D7                                                      | Original         | 0146        | 106              |                            | 27/May/2016 9:21:07 AM                              | 10,989             | Stamp Refund<br>Initiated |  |
| 201805CD49C7AEAE                                                      | Deficiency       | 0320        | 6750563481444165 |                            | 20/Aug/2018 4:07:30 PM                              | 5,100              | Stamp Refund<br>Initiated |  |
| CVT. Registration Or Co                                               | omparison Fee:   |             |                  |                            |                                                     |                    |                           |  |
| Challan Number                                                        | Duty             |             | Branch Code      | Payment<br>Reference       | Payment Time                                        | Duty Amount (Rs.)  | Refund Statu              |  |
| 20163EC16B66E0D7                                                      | CVT              |             | 0146             | 106                        | 27/May/2016 9:21:07 AM                              | 7,326              | -                         |  |
| 20163EC16B66E0D7                                                      | Registration Fee | e           | 0146             | 106                        | 27/May/2016 9:21:07 AM                              | 500                | -                         |  |

Figure 7: Stamp Status & Refund Status

14. On acknowledgment or print screen, updated Stamp Status and Refund Status will be displayed.

6

**e-Stamping** 

366,300

Challan Amount Paid By: Purchaser

# b) Refund Cancelled or Completed

|                                                                     |                                                                    |                | ]                 | Refund S             | tamp                     |                       |                           |
|---------------------------------------------------------------------|--------------------------------------------------------------------|----------------|-------------------|----------------------|--------------------------|-----------------------|---------------------------|
| Refund e-Stamp                                                      |                                                                    |                |                   |                      |                          |                       |                           |
| 1DD9E1590C7C0B1F                                                    | Ø                                                                  |                | Q SEA             | RCH                  |                          |                       |                           |
| Stamp Details                                                       |                                                                    |                |                   |                      |                          |                       |                           |
| Stamp Number:<br>1DD9E1590C7C0B1<br>Total Stamp Amount (R<br>16,089 | Stamp Status:<br>Stamp Refund Initiated<br>Total Stamp Pages:<br>2 |                |                   |                      |                          |                       |                           |
| Challan Number                                                      | Туре                                                               | Branch<br>Code | Payment Reference |                      | Payment Time             | Stamp Amount<br>(Rs.) | Refund Status             |
| 20163EC16B66E0D7                                                    | Original                                                           | 0146           | 106               |                      | 27/May/2016 9:21:07 AM   | 10,989                | Stamp Refund<br>Initiated |
| 201805CD49C7AEAE                                                    | Deficiency                                                         | 0320           | 675056            | 3481444165           | 20/Aug/2018 4:07:30 PM   | 5,100                 | Stamp Refund<br>Initiated |
| CVT, Registration Or Comparison Fee:                                |                                                                    |                |                   |                      |                          |                       |                           |
| Challan Number                                                      | Duty                                                               |                | Branch<br>Code    | Payment<br>Reference | Payment Time             | Duty Amount<br>(Rs.)  | Refund Status             |
|                                                                     |                                                                    |                | 0444              | 104                  | 27/May/2016 9:21:07 AM   | 7 3 2 6               | _                         |
| 20163EC16B66E0D7                                                    | CVT                                                                |                | 0146              | 100                  | 27/14/ay/2010 7:21:07 AM | 7,020                 |                           |

Figure 8: Stamp Status & Refund Status

Now user will search again the Refund Initiated record to mark it as cancelled or completed.

| Agent Details                                                                                                    |                       |              |   |  |  |  |
|----------------------------------------------------------------------------------------------------|-----------------------|--------------|---|--|--|--|
| Agent Name:<br>Zahid Iqbal<br>Contact:<br>0302-6636851                                                            | CNIC:<br>34101-587686 | 2-3          |   |  |  |  |
| 👺 Seller                                                                                                    |                       |              |   |  |  |  |
| Name                                                                                                    | CNIC                  | Contact      |   |  |  |  |
| Zafar Iqbal S/O Hadayat Uallha                                                                                    | 34101-2562875-3       | 0321-7432517 | ۲ |  |  |  |
| * Purchaser                                                                                                    |                       |              |   |  |  |  |
| Name                                                                                                    | CNIC                  | Contact      |   |  |  |  |
| Muhammad Sadiq S/O Mukhtar Ahmad etc                                                                              | 34101-0798529-9       | 0307-7115434 | ۲ |  |  |  |
| 15     16     17       CANCEL REFUND STAMP PAPER PROCESS     COMPLETE REFUND STAMP PAPER PROCESS     PRINT SCREEN |                       |              |   |  |  |  |

Figure 9: Cancel & Complete Refund Stamp Paper Process and Print Screen

- **15.** For cancellation process click on **Cancel Refund Stamp Process** button.
- 16. For completing the process click on Complete Refund Stamp paper Process button.
- **17.** To get intimated record acknowledgement, click on **Print Screen** button.

| Stamp Refund Cancelled                                                                                                    |
|----------------------------------------------------------------------------------------------------|
| 🔹 Refund Stamp                                                                                                    |
| Refund process for the e-Stamp paper 1DD9E1590C7C0B1F has been cancelled successfully.           18         PRINT SCREEN         GO TO HOME |
|                                                                                                    |

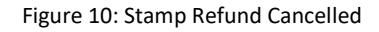

**18.** If e-Stamp is marked as cancelled, click on **Print Screen** button to get acknowledgement.

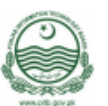

| Stamp Details                                                         |            |             |                            |                                                  |                        |                    |                           |  |  |
|-----------------------------------------------------------------------|------------|-------------|----------------------------|--------------------------------------------------|------------------------|--------------------|---------------------------|--|--|
| Stamp Number:<br>1DD9E1590C7C0B11<br>Total Stamp Amount (R:<br>16,089 |            |             | Stam<br>Star<br>Total<br>2 | p Status:<br>np Refund Cancelled<br>Stamp Pages: | 19                     |                    |                           |  |  |
| Challan Number                                                        | Туре       | Branch Code | Payment Re                 | ference                                          | Payment Time           | Stamp Amount (Rs.) | Refund Status             |  |  |
| 20163EC16B66E0D7                                                      | Original   | 0146        | 106                        |                                                  | 27/May/2016 9:21:07 AM | 10,989             | Stamp Refund<br>Cancelled |  |  |
| 201805CD49C7AEAE                                                      | Deficiency | 0320        | 675056348                  | 1444165                                          | 20/Aug/2018 4:07:30 PM | 5,100              | Stamp Refund<br>Cancelled |  |  |
| CVT. Registration Or Comparison Fee:                                  |            |             |                            |                                                  |                        |                    |                           |  |  |
| Challan Number                                                        | Duty       |             | Branch Code                | Payment<br>Reference                             | Payment Time           | Duty Amount (Rs.)  | Refund Status             |  |  |
| 20163EC16B66E0D7                                                      | CVT        |             | 0146                       | 106                                              | 27/May/2016 9:21:07 AM | 7,326              | -                         |  |  |

Figure 11: Stamp Status & Refund Status

27/May/2016 9:21:07 AM

500

**19.** On acknowledgment or print screen, updated **Stamp Status** and **Refund Status** will be displayed.

106

0146

| Stamp Refund Complete                                                                  | d                          |
|----------------------------------------------------------------------------------------|----------------------------|
| 🗤 Refund Stamp Success                                                                 |                            |
| Refund process for the e-Stamp paper 1DD9E1590C7C0B1F has been completed successfully. | 20 PRINT SCREEN GO TO HOME |

Figure 12: Stamp Refund Completed

20. If e-Stamp is marked as completed, click on Print Screen button to get acknowledgement.

20163EC16B66E0D7 Registration Fee

| Stampi<br>A PROJECT OF BOARD OF<br>PUNJAB INFORMATION TECHNOLO      | REVENUE<br>SY BOARD |             |             |                          |                                                   |                    | 4                         |
|---------------------------------------------------------------------|---------------------|-------------|-------------|--------------------------|---------------------------------------------------|--------------------|---------------------------|
| Stamp Details                                                       |                     |             |             |                          |                                                   |                    |                           |
| Stamp Number:<br>1DD9E1590C7C0B1<br>Total Stamp Amount (R<br>16,089 | F<br>s.):           |             |             | Stan<br>Sta<br>Tota<br>2 | np Status:<br>mp Refund Completed<br>Stamp Pages: | 21                 |                           |
| Challan Number                                                      | Туре                | Branch Code | Payment Re  | ference                  | Payment Time                                      | Stamp Amount (Rs.) | Refund Status             |
| 20163EC16B66E0D7                                                    | Original            | 0146        | 106         |                          | 27/May/2016 9:21:07 AM                            | 10,989             | Stamp Refund<br>Completed |
| 201805CD49C7AEAE                                                    | Deficiency          | 0320        | 675056348   | 1444165                  | 20/Aug/2018 4:07:30 PM                            | 5,100              | Stamp Refund<br>Completed |
| CVT. Registration Or C                                              | omparison Fee:      |             |             |                          |                                                   |                    |                           |
| Challan Number                                                      | Duty                |             | Branch Code | Payment<br>Reference     | Payment Time                                      | Duty Amount (Rs.)  | Refund Status             |
| 20163EC16B66E0D7                                                    | CVT                 |             | 0146        | 106                      | 27/May/2016 9:21:07 AM                            | 7,326              |                           |
|                                                                     |                     |             |             |                          |                                                   |                    |                           |

Figure 13: Stamp Details

21. On acknowledgment or print screen, updated Stamp Status and Refund Status will be displayed.

# 4 Refund Challan

|                         | Refund Challan |  |
|-------------------------|----------------|--|
| <b>Q</b> Refund Challan |                |  |
| 22 20163EC16B66E0D7     | Q SEARCH 23    |  |

#### Figure 14: Refund Challan

- 22. Enter unique 16 digits Challan ID in search field.
- **23.** Click on **Search** button.

#### 4.1 Refund Challan Process

#### a) Refund Initiated

|                                     | Refund Challan                  |
|-------------------------------------|---------------------------------|
| Q Refund Challan                    |                                 |
| 20163EC16B66E0D7                    | Q SEARCH                        |
| 🖾 Refund Application Input          |                                 |
| Refund Application Number           | Refund Application Date         |
| 🔦 Refund Challan Paid Duties        |                                 |
| CVT<br>Registration Fee             |                                 |
| 🛔 Challan Details                   |                                 |
| Challan Number:<br>20163EC16B66E0D7 | Challan Status:<br>Challan Paid |

Figure 15: Refund Challan Process

- **24.** By placing the unique 16 digit e-Stamp number above screen (fig: 15) will be displayed, which is showing the status of the Challan.
- 25. Refund Clerk can choose his desired refund challan duty e.g. CVT or Registration fee.
- 26. Enter Refund Application Number and Date.

| 🛔 Agent Details                                                                                                    |                 |              |  |  |  |  |
|----------------------------------------------------------------------------------------------------|-----------------|--------------|--|--|--|--|
| Agent Name:         CNIC:           Zahid lqbal         34101-5876862-3           Contact:         0302-6636851                                                                                         |                 |              |  |  |  |  |
| 📽 Seller                                                                                                    |                 |              |  |  |  |  |
| Name                                                                                                    | CNIC            | Contact      |  |  |  |  |
| Zafar Iqbal S/O Hadayat Uallha                                                                                                    | 34101-2562875-3 | 0321-7432517 |  |  |  |  |
|                                                                                                    |                 |              |  |  |  |  |
| 📽 Purchaser                                                                                                    |                 |              |  |  |  |  |
| Name                                                                                                    | CNIC            | Contact      |  |  |  |  |
| Muhammad Sadiq S/O Mukhtar Ahmad<br>etc                                                                                                    | 34101-0798529-9 | 0307-7115434 |  |  |  |  |
| INITIATE REFUND CHALLAN FORM 32-A PROCESS         Figure 16: Initiated Challan Form 32-A Process         27. Click on Initiate Refund Challan Form 2-A Process button for the initialization of refund. |                 |              |  |  |  |  |
| Refund Challan Initiated                                                                                                    |                 |              |  |  |  |  |
| 🔹 Refund Challan Initiated                                                                                                    |                 |              |  |  |  |  |
| Refund Process for Challan 20163EC16B66E0D7 has been successfully Initiated.           28         PRINT SCREEN         GO TO HOME                                                                       |                 |              |  |  |  |  |

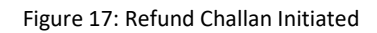

**28.** After successfully initiated the refund, click on **Print Screen** button to get acknowledgment.

| A PROJECT OF BOARD OF REVENUE<br>PUNJAB INFORMATION TECHNOLOGY BOARD |    |                         |                     |                    |                  |
|----------------------------------------------------------------------|----|-------------------------|---------------------|--------------------|------------------|
| Challan Details                                                      |    |                         |                     |                    |                  |
| Challan Number:                                                      |    | Refundable Duti         | es:                 |                    |                  |
| 20163EC16B66E0D7                                                     |    | Duty                    | Status              | Application Number | Application Date |
| Challan Status:<br>Refund Initiated                                  |    | CVT                     | Refund<br>Initiated |                    |                  |
|                                                                      | 29 | Registration<br>Fee     | Refund<br>Initiated |                    |                  |
| Total Payable Amount                                                 | :  |                         |                     |                    |                  |
| Apply Stamp Duty:                                                    |    | Stamp Duty (R           | s.):                |                    |                  |
| Apply Registration Fee:                                              |    | Registration F          | ee (Rs.):           |                    |                  |
| Yes                                                                  |    | 500                     |                     |                    |                  |
| Apply CVT Tax:<br>Yes                                                |    | CVT Tax (Rs.):<br>7,326 |                     |                    |                  |
| Total Payable Amount (Rs.):<br>18.815                                |    |                         |                     |                    |                  |

Figure 18: Challan Status & Refundable Status

**29.** On acknowledgment or print screen, updated **Challan Status** and **Refund Duties** will be displayed.

# b) Refund Cancelled or Completed

|                                                         | Refu               | nd Challar                | 1                   |                       |                  |
|---------------------------------------------------------|--------------------|---------------------------|---------------------|-----------------------|------------------|
| Refund Challan                                          |                    |                           |                     |                       |                  |
| 20163EC16B66E0D7                                        | Q SEARCH           |                           |                     |                       |                  |
| Challan Details                                         |                    |                           |                     |                       |                  |
| Challan Number:                                         |                    | Refundable Duties         | :                   |                       |                  |
| 20163EC16B66E0D7<br>Challan Status:<br>Refund Initiated |                    | Duty                      | Status              | Application<br>Number | Application Date |
|                                                         |                    | СVТ                       | Refund<br>Initiated |                       |                  |
|                                                         |                    | Registration<br>Fee       | Refund<br>Initiated |                       |                  |
| 👺 Total Pavable Amount                                  |                    |                           |                     |                       |                  |
|                                                         |                    |                           |                     |                       |                  |
| Apply Stamp Duty:<br>Yes                                |                    | Stamp Duty (Rs.<br>10.989 | ):                  |                       |                  |
| Apply Registration Fee:<br>Yes                          |                    | Registration Fee          | e (Rs.):            |                       |                  |
| Apply CVT Tax:<br>Yes                                   |                    | CVT Tax (Rs.):<br>7,326   |                     |                       |                  |
| Total Payable Amount (Rs.):<br>18,815                   |                    |                           |                     |                       |                  |
| 18,815<br>Fis                                           | gure 19: Challan S | Status & Refur            | ndable Statu        | IS                    |                  |

Now user will search again the Refund Initiated record to mark it as cancelled or completed.

| Refund Challan Cancel                                                        |                            |
|------------------------------------------------------------------------------|----------------------------|
| 🔹 Refund Challan Cancel                                                      |                            |
| Refund Process for Challan 20163EC16B66E0D7 has been successfully Cancelled. | 30 PRINT SCREEN GO TO HOME |

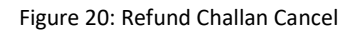

**30.** If Challan is marked as cancelled, click on **Print Screen** button to get acknowledgement.

|    | Refundable Dut                                                     | es:                                                                                                    |                                                                                                    |                                                                                                    |                                                                                                    |
|----|--------------------------------------------------------------------|----------------------------------------------------------------------------------------------------|----------------------------------------------------------------------------------------------------|----------------------------------------------------------------------------------------------------|----------------------------------------------------------------------------------------------------|
|    | Duty                                                               | Status                                                                                                    | Application Number                                                                                                    | Application Date                                                                                                    |                                                                                                    |
|    | CVT                                                                | Refund<br>Cancelled                                                                                                    |                                                                                                    |                                                                                                    |                                                                                                    |
| 31 | Registration<br>Fee                                                | Refund<br>Cancelled                                                                                                    |                                                                                                    |                                                                                                    |                                                                                                    |
|    |                                                                    |                                                                                                    |                                                                                                    |                                                                                                    |                                                                                                    |
|    | Stamp Duty (F<br>10,989<br>Registration F<br>500<br>CVT Tax (Rs.): | ls.):<br>ee (Rs.):                                                                                                    |                                                                                                    |                                                                                                    |                                                                                                    |
|    | 31                                                                 | 31<br>Refundable Duti<br>Duty<br>CVT<br>Registration<br>Fee<br>Stamp Duty (R<br>10,989<br>Registration F<br>500<br>(VT Tax (R-): | 31<br>Refundable Duties:<br>Duty Status<br>CVT Refund<br>Cancelled<br>Registration Refund<br>Fee Cancelled<br>Stamp Duty (Rs.):<br>10,989<br>Registration Fee (Rs.):<br>500<br>CVT Tax (Rs.): | Refundable Duties:         Duty       Status       Application Number         CVT       Refund       Cancelled         Registration       Refund       Refund         Fee       Cancelled       Cancelled         Stamp Duty (Rs.):       10,989       Registration Fee (Rs.):         Story (Rs.):       500       CWT | 31<br>Refundable Duties:<br>Duty Status Application Number Application Date<br>CVT Refund<br>Curr Refund<br>Curr Refund<br>Curr Cancelled<br>Registration Refund<br>Fee Cancelled<br>Stamp Duty (Rs.):<br>10,989<br>Registration Fee (Rs.):<br>500<br>(Number Application Fee (Rs.):<br>500 |

Figure 21: User Activity Log

**31.** On acknowledgment or print screen, updated **Challan Status** and **Refund Duties** will be displayed.

| Refund Challan Confirmation                                                                                                    |
|----------------------------------------------------------------------------------------------------|
| 🔹 Refund Challan Complete                                                                                                    |
| Refund Process for Challan 20163EC16B66E0D7 has been successfully Completed.           32         PRINT SCREEN         GO TO HOME |

Figure 22: Refund Challan Confirmation

**32.** If Challan is marked as completed, click on **Print Screen** button to get acknowledgement.

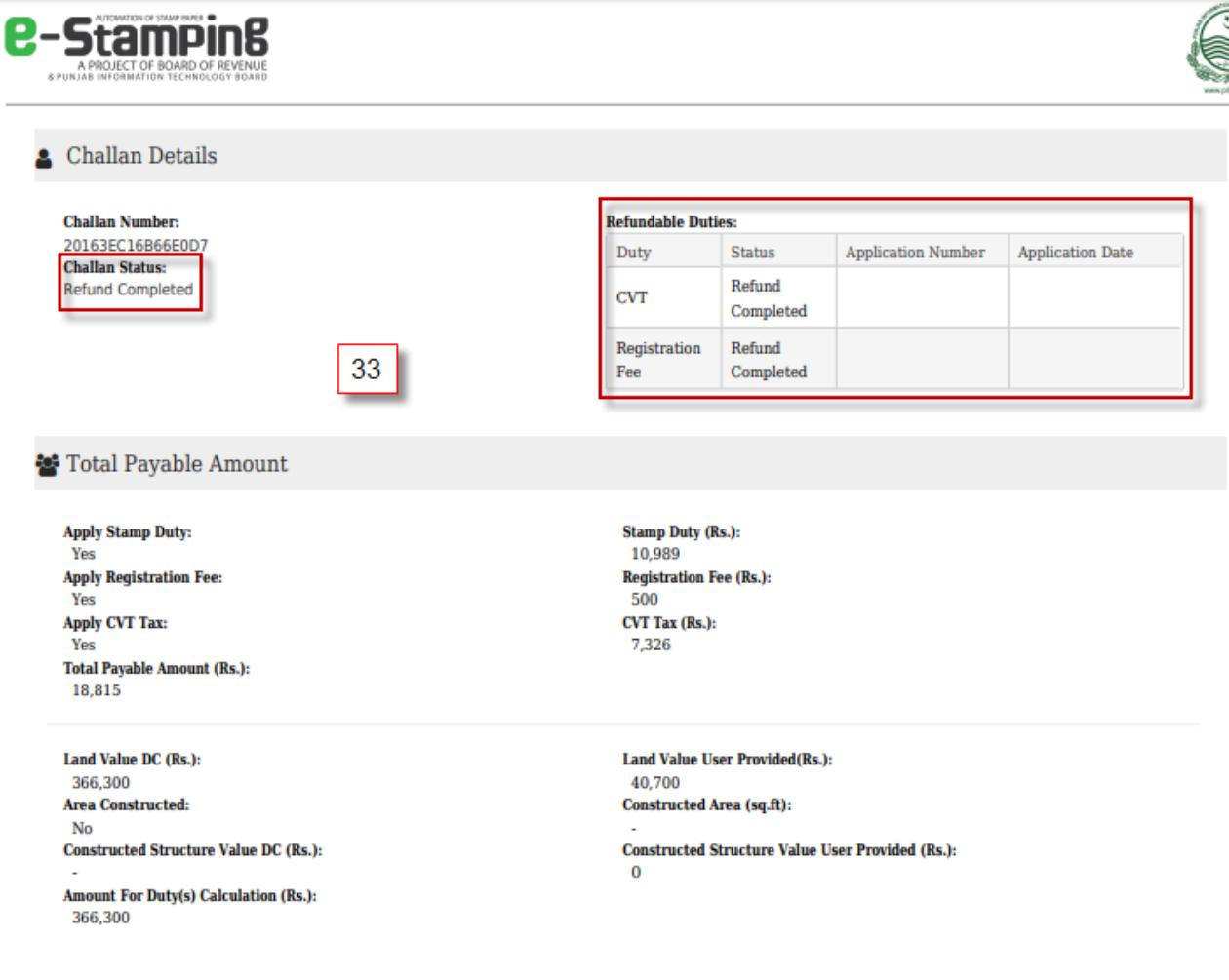

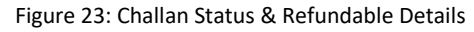

33. On acknowledgment or print screen, updated Challan Status and Refund Duties will be displayed.

# 5 User Activity Log

|    |                                                                                                    | BOR User A                                                                           | Activity Log                                                                                     |                                                                                           |
|----|----------------------------------------------------------------------------------------------------|--------------------------------------------------------------------------------------|--------------------------------------------------------------------------------------------------|-------------------------------------------------------------------------------------------|
|    | User Activity Log                                                                                                    |                                                                                      |                                                                                                  |                                                                                           |
| 34 | <ul> <li>     Belect Date Range     Start Date     8/24/2018     B     B     B/24/2018     B     B</li></ul> | User<br>eStampRefundClerk • 35<br>GET REPORT 36                                      | ]                                                                                                |                                                                                           |
|    | I Selected Data Date Time                                                                                                    | Action                                                                               | Action Details                                                                                   | Username                                                                                  |
|    | 08/24/2018 11:32 AM                                                                                                    | Refund Completed                                                                     | 20163EC16B66E0D7                                                                                 | eStampRefundClerk                                                                         |
|    | 08/24/2018 11:31 AM                                                                                                    | Refund Initiated                                                                     | 20163EC16B66E0D7                                                                                 | eStampRefundClerk                                                                         |
|    | 08/24/2018 11:25 AM                                                                                                    | Refund Cancelled                                                                     | 20163EC16B66E0D7                                                                                 | eStampRefundClerk                                                                         |
|    |                                                                                                    |                                                                                      |                                                                                                  |                                                                                           |
|    | 08/24/2018 11:22 AM                                                                                                    | Refund Initiated                                                                     | 20163EC16B66E0D7                                                                                 | eStampRefundClerk                                                                         |
|    | 08/24/2018 11:22 AM<br>08/24/2018 11:21 AM                                                                                                    | Refund Initiated Refund Cancelled                                                    | 20163EC16B66E0D7<br>20163EC16B66E0D7                                                             | eStampRefundClerk<br>eStampRefundClerk                                                    |
|    | 08/24/2018 11:22 AM<br>08/24/2018 11:21 AM<br>08/24/2018 11:21 AM                                                                                                    | Refund Initiated Refund Cancelled User Login                                         | 20163EC16B66E0D7<br>20163EC16B66E0D7                                                             | eStampRefundClerk eStampRefundClerk eStampRefundClerk                                     |
|    | 08/24/2018 11:22 AM<br>08/24/2018 11:21 AM<br>08/24/2018 11:21 AM<br>08/24/2018 11:21 AM                                                                                                    | Refund Initiated Refund Cancelled User Login Refund Initiated                        | 20163EC16B66E0D7<br>20163EC16B66E0D7<br>20163EC16B66E0D7                                         | eStampRefundClerk<br>eStampRefundClerk<br>eStampRefundClerk<br>eStampRefundClerk          |
|    | 08/24/2018 11:22 AM<br>08/24/2018 11:21 AM<br>08/24/2018 11:21 AM<br>08/24/2018 11:21 AM<br>08/24/2018 11:21 AM                                                                                                    | Refund Initiated Refund Cancelled User Login Refund Initiated Stamp Refund Completed | 20163EC16B66E0D7<br>20163EC16B66E0D7<br>20163EC16B66E0D7<br>20163EC16B66E0D7<br>1DD9E1590C7C0B1F | eStampRefundClerk eStampRefundClerk eStampRefundClerk eStampRefundClerk eStampRefundClerk |

Figure 24: User Activity Log

**34.** Select Date Range i.e. start date and end date.

35. Select User.

36. Click on Get Report button.